令和2年4月17日更新

#### 学生及び教職員の皆様へ

保健管理センター長

#### 健康状態把握アプリのご案内

株式会社ヘルステック研究所は、新型コロナウイルス(COVID-19)感染症が疑われる 場合のチェック項目を各自が登録し、管理できるPHR(パーソナルヘルスレコード)アプ リ「健康日記」を開発し、無償提供を開始しています。

本アプリは無料で登録可能です。登録したデータは、本学にワンクリックでメール形式に より送信することができるとともに、蓄積されたデータを個人で振り返ることができます。 皆様の健康状態把握のため、また、自分自身の健康情報の振り返りのために、本アプリの活 用をお願いいたします。

データはスマートフォン内のみで管理されます。本人が明示的に送信しない限り,外部へ のデータ送信はされません。

使い方の詳細は以下ファイル又は HP をご覧下さい。 説明資料.pdf https://www.htech-lab.co.jp/covid19/

登録データのメールの送付先アドレスは次のとおりです。 Email: hokekan■obihiro.ac.jp (保健管理センター) (■を@に変更してください)

※4月15日にアプリが更新され、以下の機能が増えました。

OiOS ヘルスケアアプリ/Android の GoogleFit との連携を行うか,選択できるようにしました。

〇健康フォローアップ記録について以下の修正を行いました。

- ・検査結果が「まだ分からない」ときと、熱が37.5度以上の時には赤字で表示します。
- ・メールの送信先を3つまで設定できるようにしました。
- ・入力忘れ防止のリマインド機能をつけました。

# 新型コロナウイルス(COVID-19) 感染症に係る 健康観察・管理サービスの使い方

株式会社ヘルステック研究所

協力

和歌山県立医科大学 情報基盤センター / 附属病院 医療情報部 准教授 山本景一

京都大学 環境安全保健機構 健康管理部門/健康科学センター

教授 石見拓 助教 松崎 慶一 助教 小林 大介

特定助教 島本大也 特定助教 立山由紀子

鈴鹿医療科学大学大学院 医療情報実践学 D1 久保 覚司

TMI総合法律事務所 弁護士 水戸 重之

#### 新型コロナウィルス感染症に係る健康観察・健康管理機能

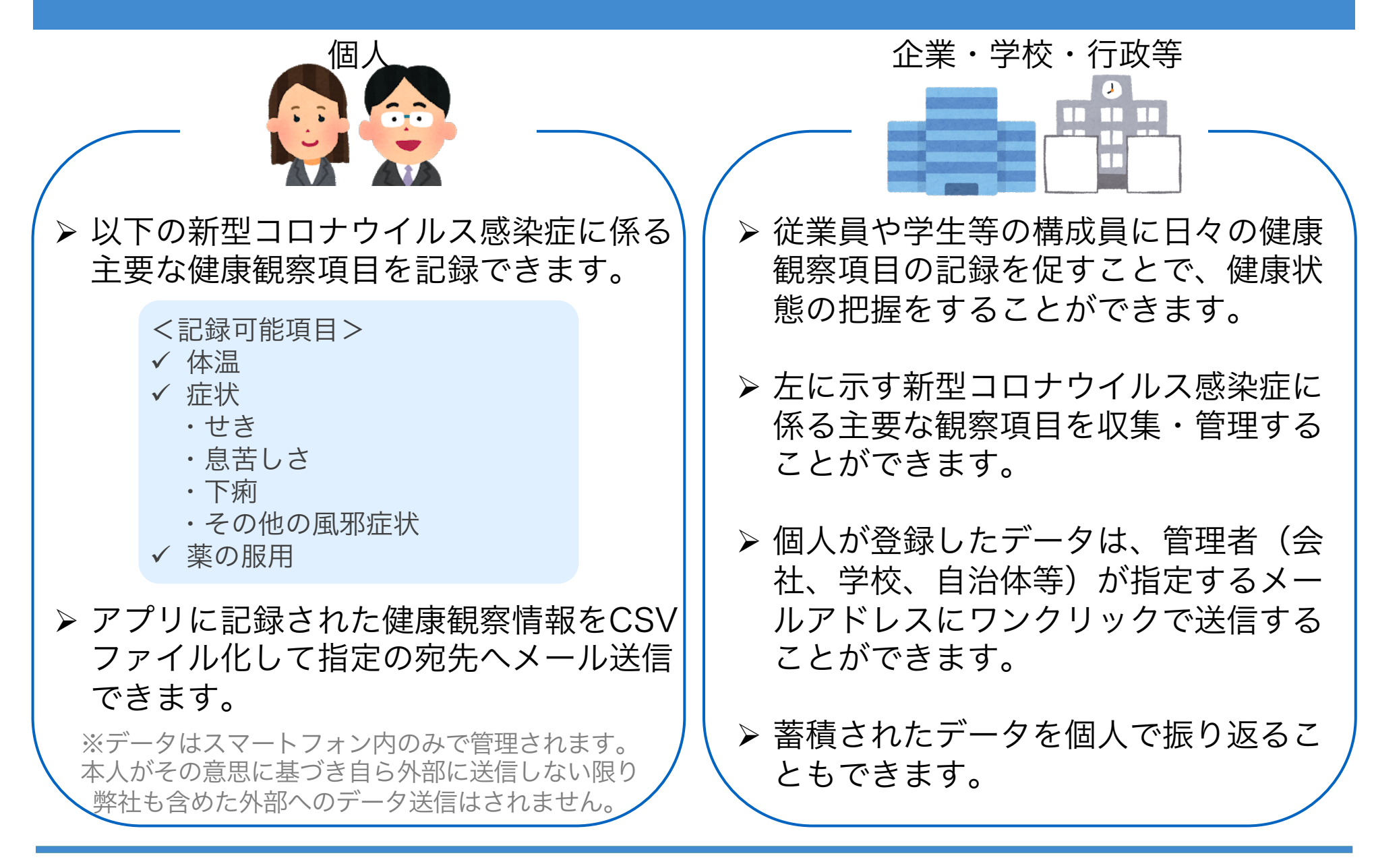

#### 本アプリの概要

- ▶ 新型コロナウイルス(COVID-19) 感染症が疑われる場合の主たる健康観察項目 を各自が登録し、管理することができるアプリです。
- ▶ 疫学の専門家一同の協議で決定した以下の 主要観察項目を記録し、CSV形式で共有できます。

<記録可能項目> ✓ 体温 ✓ 症状 ・せき ・息苦しさ ・下痢 ・その他の風邪症状(鼻水、のどの痛み、頭痛等)

- ✔ 薬の服用
- ▶ データはスマートフォン内のみで管理されます。 本人がその意思に基づき自ら外部に送信しない限り 弊社も含めた外部へのデータ送信はされません。

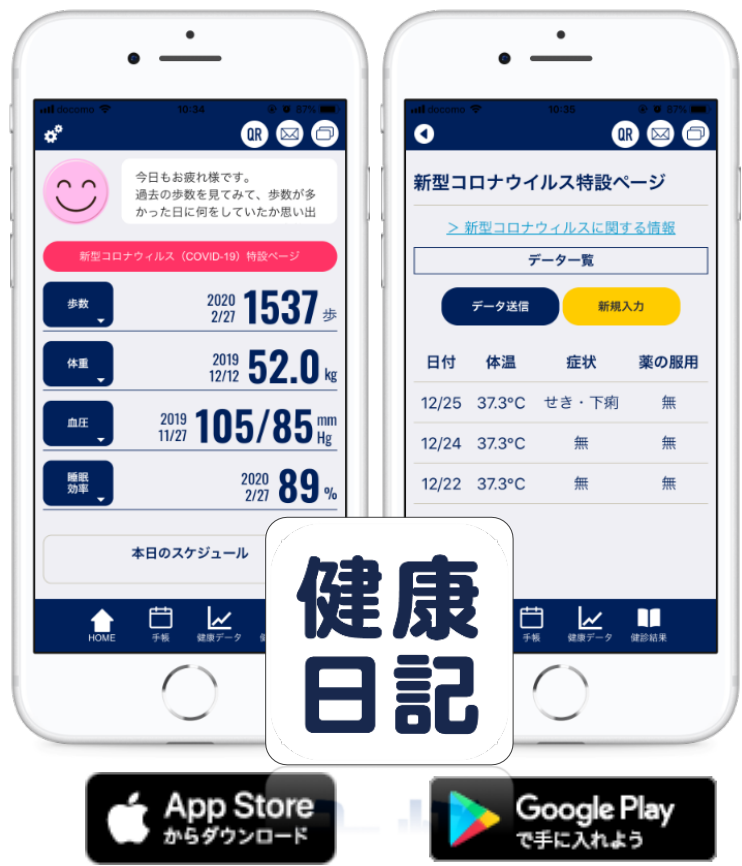

※(株)ヘルステック研究所が開発中の、健康データを 一元管理できるPHR(パーソナルヘルスレコード) アプリ「健康日記」に機能追加をして提供しています。

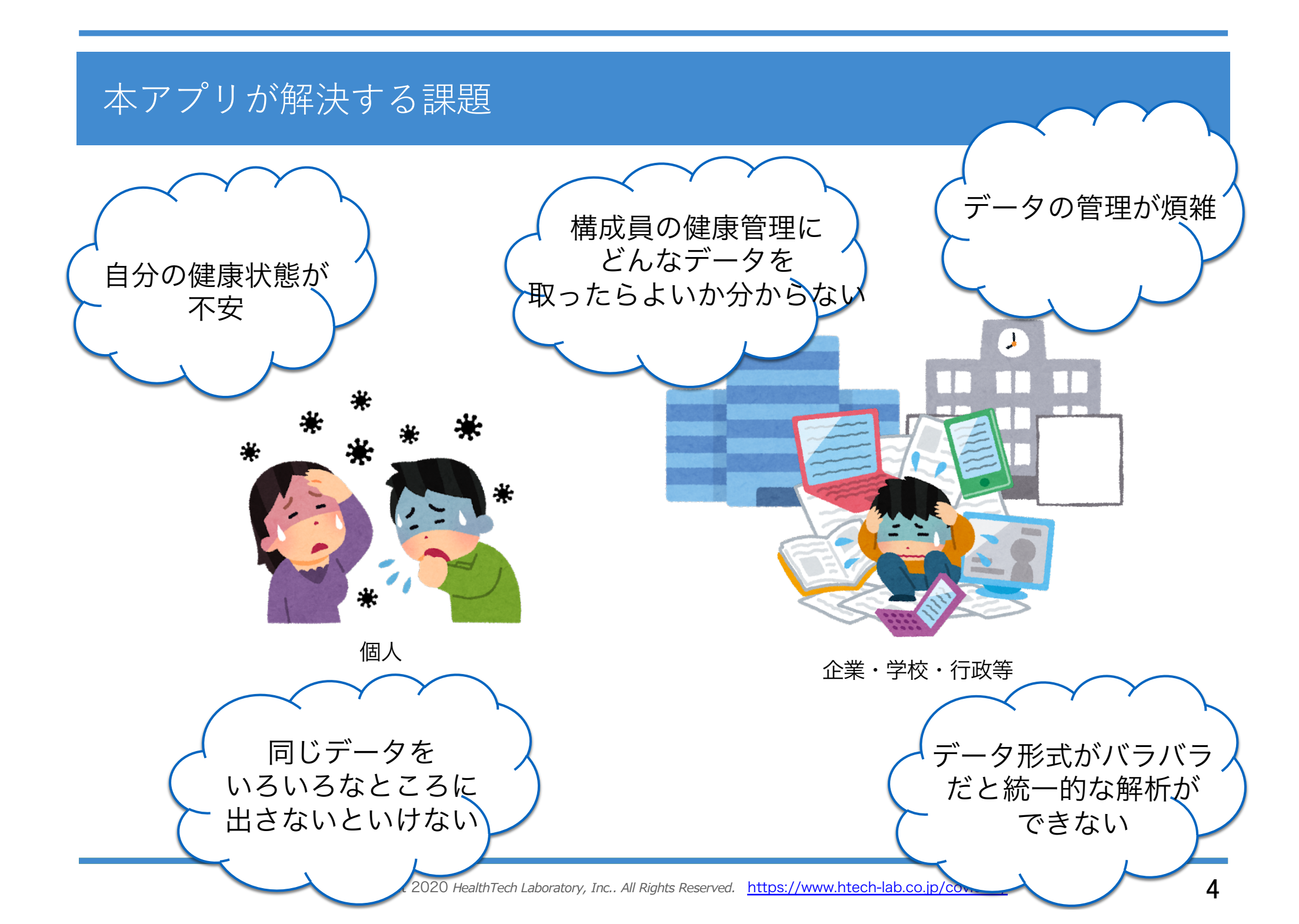

#### 本アプリの利用方法

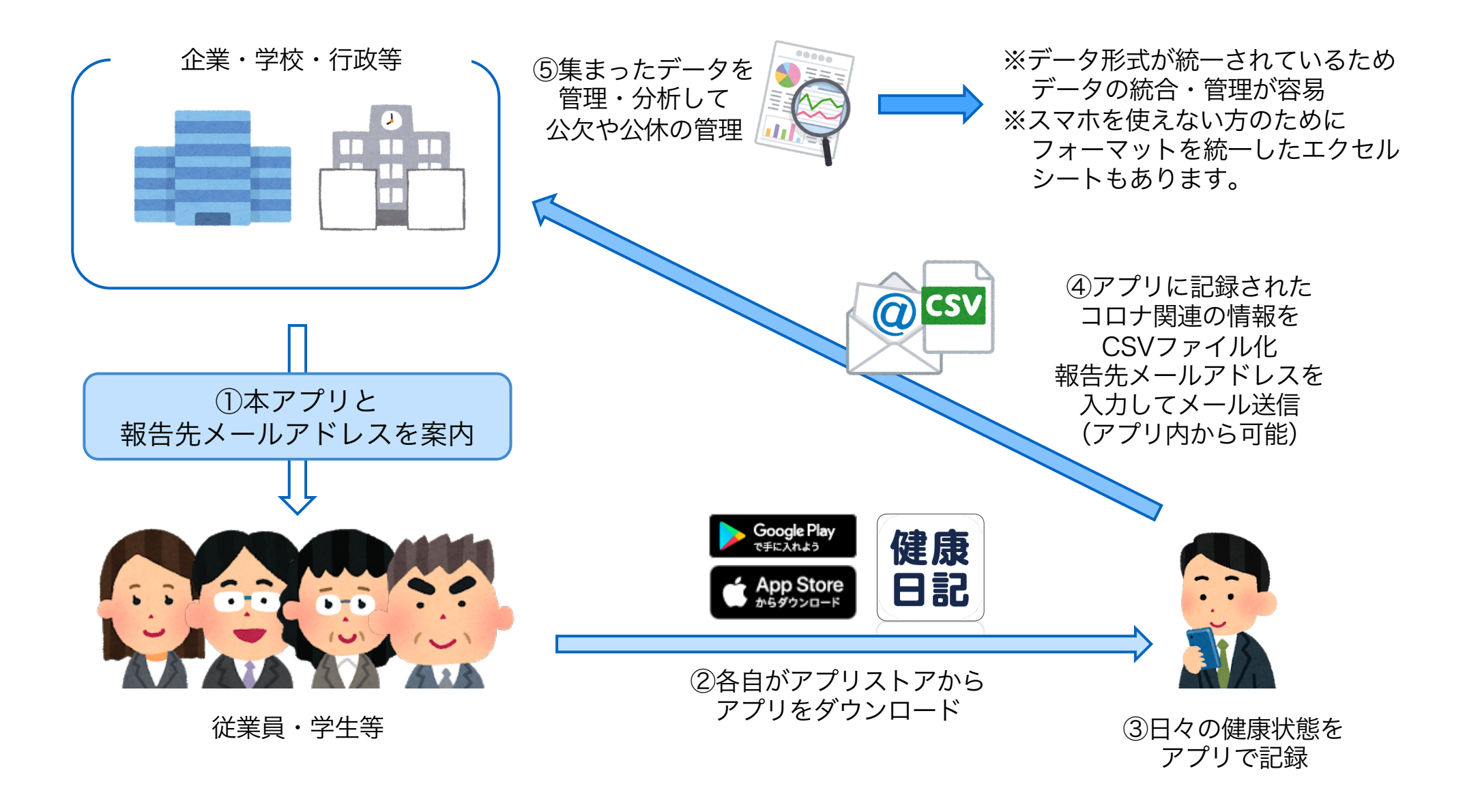

## 本アプリから送付するCSV形式

アプリ内に記録されたコロナ関連情報は以下のような形式のCSVでメール送付可能です。

| <sup>退</sup> 点日から1<br>1日につ | 4日分のデータ<br>き1行で表示 | 7 <b>を</b> | 症状<br>記録<br>・せき<br>・<br>泉水 | は「 <b></b><br>できる<br>記さ<br>K | 育」「無<br>のは以 | ま」で。<br>下の8<br>・下頭痛 | 表示<br>種類<br>だるさ |                   | 7  |       | = <del>1 + 1</del> - <b>7</b> = <del>7</del> |           | 服薬<br>「Y(飲/<br>「N(飲んでい | ・検査の<br>れだ、検査<br>ない、検査<br>で表示 | 「無は<br>Eした )」<br>査していない 〕 |
|----------------------------|-------------------|------------|----------------------------|------------------------------|-------------|---------------------|-----------------|-------------------|----|-------|----------------------------------------------|-----------|------------------------|-------------------------------|---------------------------|
|                            |                   |            |                            |                              |             |                     |                 | 1                 |    |       |                                              | י /       |                        |                               |                           |
| KN1001                     | ニックネーム            | 2020/2/12  | 36.7                       | 無                            | 無           | 無                   | 無               | 無                 | 有  | 無     | 無                                            |           | Y                      | N                             |                           |
| KN1001                     | ニックネーム            | 2020/2/11  | 36.5                       | 無                            | 無           | 無                   | 無               | 有                 | 無  | 無     | 無                                            | 4         | Y                      | N                             |                           |
| KN1001                     | ニックネーム            | 2020/2/10  | 36.7                       | 無                            | 無           | 無                   | 有               | 無                 | 無  | 無     | 有                                            | のどが痛い     | N                      | N 🛉                           |                           |
| KN1001                     | ニックネーム            | 2020/2/9   | 36.6                       | 無                            | 無           | 無                   | 無               | 無                 | 無  | 無     | 有                                            | のどの痛み     | Y                      | N                             |                           |
| KN1001                     | ニックネーム            | 2020/2/8   | 36.6                       | 無                            | 有           | 無                   | 無               | 有                 | 無  | 無     | 無                                            |           | N                      | N                             |                           |
| KN1001                     | ニックネーム            | 2020/2/7   | 36.7                       | 無                            | 有           | 無                   | 無               | 無                 | 有  | 無     | 無                                            |           | N                      | N                             |                           |
| KN1001                     | ニックネーム            | 2020/2/6   | 37.1                       | 無                            | 有           | 無                   | 無               | 無                 | 無  | 無     | 無                                            |           | N                      | N                             |                           |
| KN1001                     | ニックネーム            | 2020/2/5   | 38.2                       | 無                            | 無           | 無                   | 無               | 無                 | 無  | 無     | 無                                            |           | Y                      | N                             |                           |
| KN1001                     | ニックネーム            | 2020/2/4   | 38.5                       | 右                            | 無           | 無                   | 無               | 右                 | 右  | 右     | 無                                            | H-W-72-07 | N                      | N                             | 128 1.1.                  |
| KN1001                     | ニックネーム            | 2020/2/2   | 38.5                       | ~~ 右                         | 有           | 煮                   | 而右              | <sup>示</sup><br>右 | 荒右 | 「「「」」 | ~~ 右                                         | 体がだるい     | N                      | V                             | 险性                        |
| KN1001                     | ニックネーム            | 2020/2/1   | 36.8                       | 無                            | 悪           | 無                   | 燕               | 無                 | 無  | 燕     | 無                                            |           | Y                      | Y                             | 陽性                        |
| ID                         | 名前                | 日付         | 体温                         | せき                           | 息苦し         | 鼻水                  | のどの             | 体のだ               | 下痢 | 頭痛    | その他                                          | その他症状詳細   | 解熱剤・せき                 | 検査実施                          | 検査結果                      |

#### アプリ利用方法:アプリのインストール

「健康日記」アプリの利用は無料です。 お使いのデバイスに合わせて以下のQRコード、 またはアプリストアで「健康日記」と検索してインストールしてください。

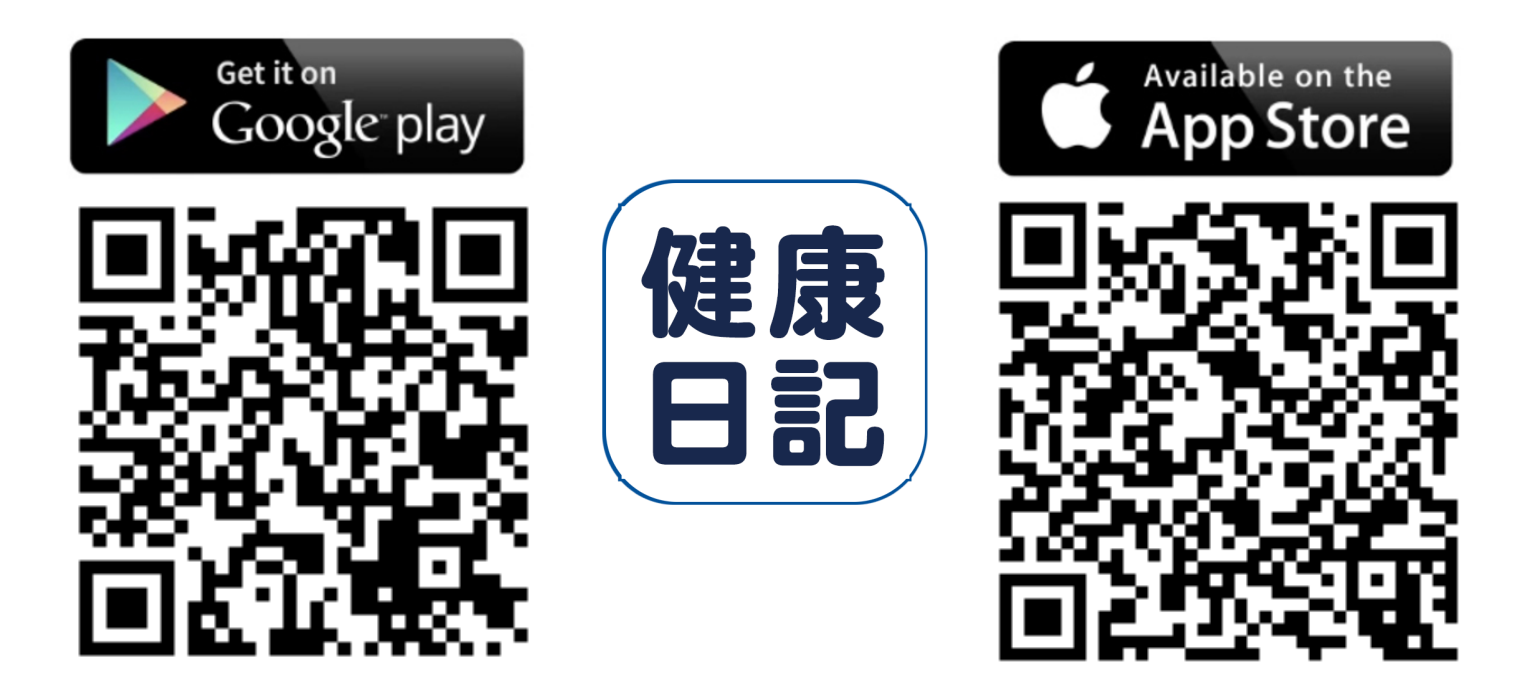

## アプリ利用方法:アプリの開始

健康日記アプリを起動して 「設定する」からアプリを開始 してください。 利用規約とプライバシーポ リシーをご確認の上、 「同意する」ボタンをク リックしてください。 「ログイン」ボタンを押し てください。

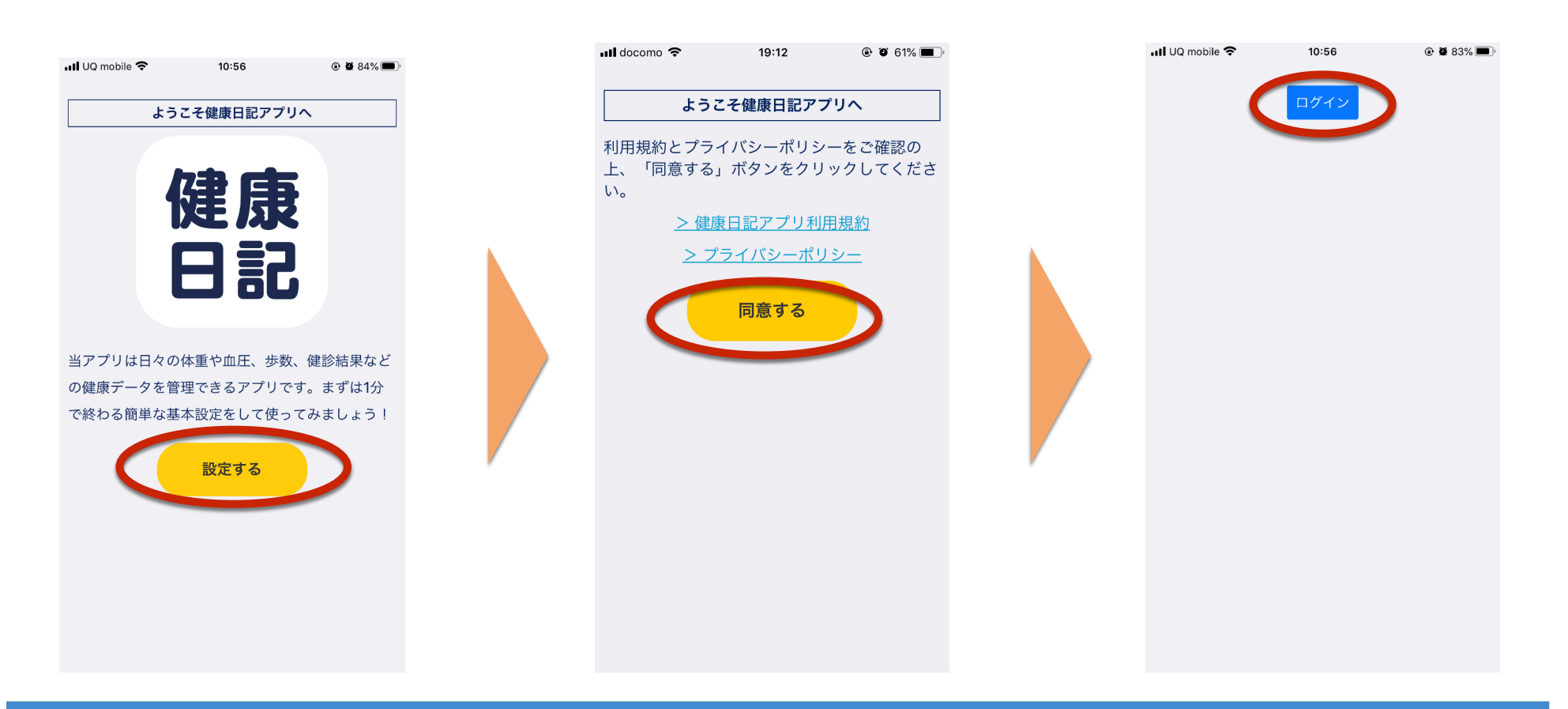

#### アプリ利用方法:アカウント作成

「新規登録」ボタンを押して ください。 登録するメールアドレスと パスワードを入力し「新規 登録」ボタンを押してくだ さい。 下記のように

「登録が完了しました。登録いた だいた情報にてログインしてくだ さい。」 と表示されたら登録完了です。

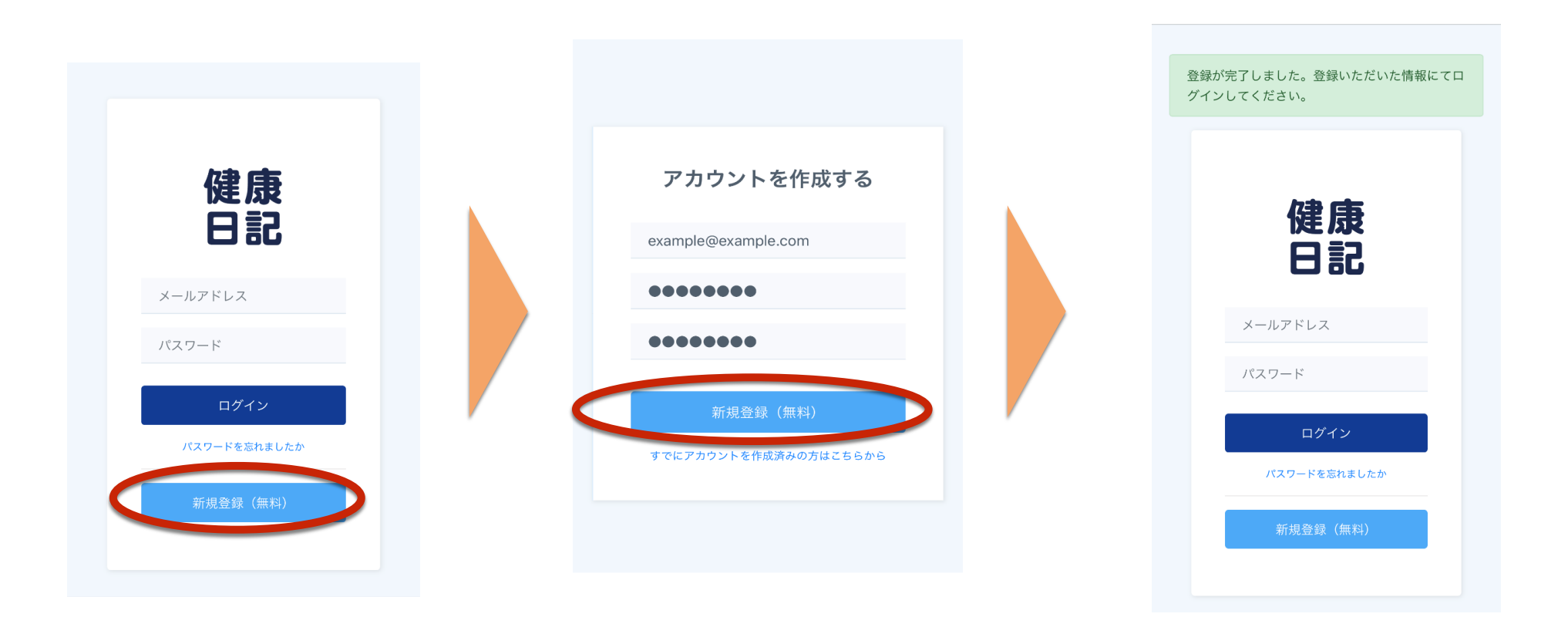

## アプリ利用方法:ログイン

登録したメールアドレスと パスワードを入力して 「ログイン」を押してくだ さい。 「許可する」を押してください。

アプリの初期設定画面が表示 されたらログイン成功です。

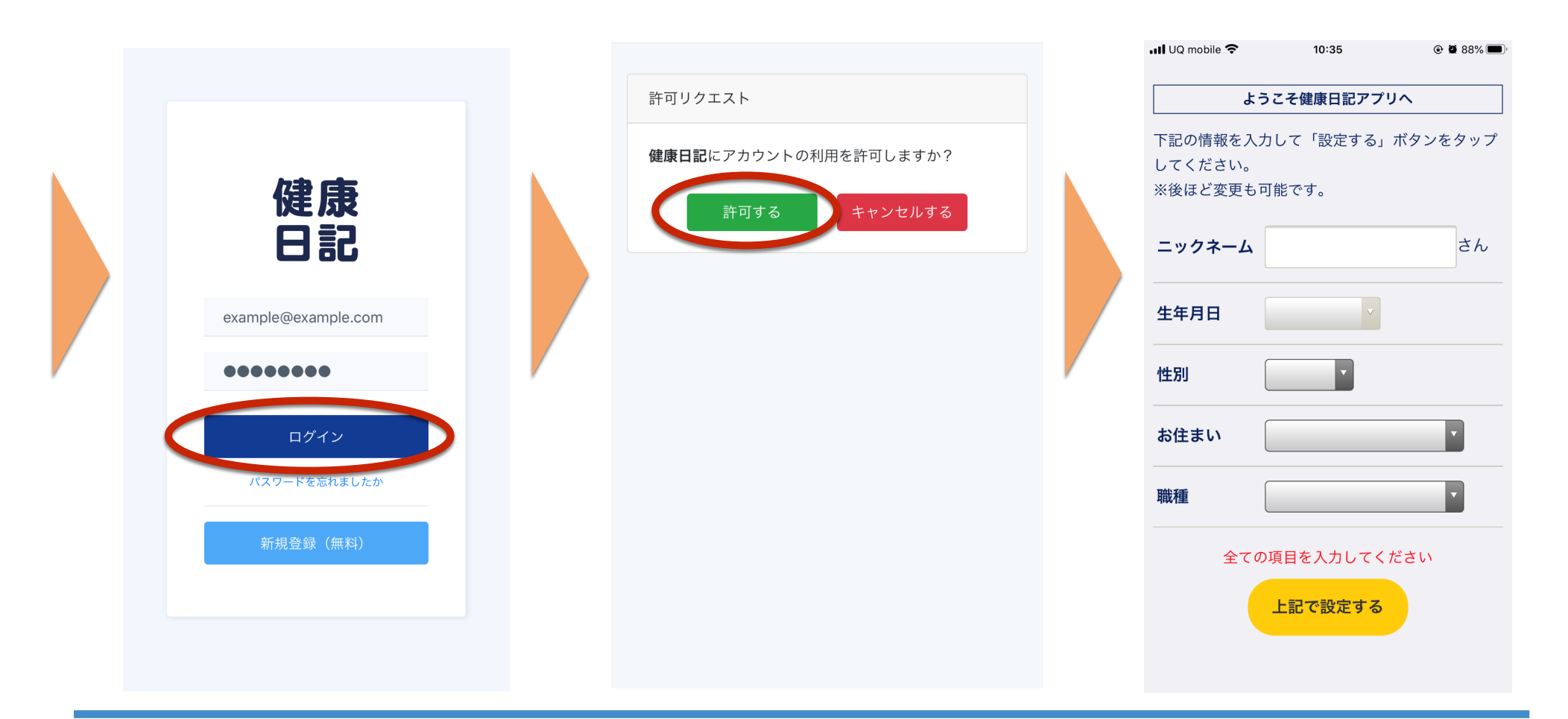

#### アプリ利用方法:初期設定

プロフィール情報を入力し て「上記で設定する」ボタ ンを押してください。 ※後ほど変更も可能です。

| ようこそ健康日記アプリへ     下記の情報を入力して「設定する」ボタンをタップしてください。     ※後ほど変更も可能です。     ニックネーム   タロウ     生年月日   1980/09/26     性別   男性     お住まい   東京都     職種   会社員     上記で設定する | 📶 UQ mobile 奈                   | 10:40                    | المعالمة المعالمة المحالمة المحالمة محالمة محالمة محالمة محالمة محالمة محالمة محالمة محالمة محالمة محالمة محالمة محالمة محالمة محالمة محالمة محالمة محالمة محالمة محالمة محالمة محالمة محالمة محالمة محالمة محالمة محالمة محالمة محالمة محالمة محالمة محالمة محالمة مح<br>محالمة محالمة محالمة<br>محالمة محالمة محالمة محالمة محالمة محالمة محالمة محالمة محالمة محالمة محالمة محالمة محالمة محالمة محالمة محالمة محالمة محالمة محالمة محالمة محالمة محالمة محالمة محالمة محالمة محالمة محالمة محالم<br>محالمة محالمة محالمة محالمة محالمة محالمة محالمة محالمة محالمة محالمة محالمة محالمة محالمة محالمة محالمة محالمة محالمة محالمة محالمة محالمة محالمة محالمة محالمة محالمة محالمة محالمة محالمة محالمة محالمة محالمة محالمة محالمة محالمة محالمة محالمة محالمة محالمة محالمة محالمة محالمة محالمة محالمة محالم<br>محالمة محالمة محالمة محالمة محالمة محالمة محالمة محالمة محالمة محالمة محالمة محالمة محالمة محالمة محالمة محالمة محالمة محالمة محالمة محالمة محالمة محالمة محالمة محالمة محالمة محالمة محالمة محالمة محالمة محالمة محالمة محالمة محالمة محا |
|----------------------------------------------------------------------------------------------------|---------------------------------|--------------------------|----------------------------------------------------------------------------------------------------|
| 下記の情報を入力して「設定する」ボタンをタップしてください。     ※後ほど変更も可能です。     ニックネーム   タロウ     生年月日   1980/09/26     性別   男性     お住まい   東京都     職種   会社員     上記で設定する                  | 53                              | うこそ健康日記アプリ               | ^                                                                                                    |
| ニックネーム   タロウ   さん     生年月日   1980/09/26      性別   男性      お住まい   東京都      職種   会社員      上記で設定する                                                             | 下記の情報を入力<br>してください。<br>※後ほど変更もす | りして「設定する」テ<br>可能です。      | ボタンをタップ                                                                                                    |
| 生年月日   1980/09/26     性別   男性     お住まい   東京都     職種   会社員     上記で設定する                                                                                       | ニックネーム                          | タロウ                      | さん                                                                                                    |
| 性別 男性   お住まい 東京都   職種 会社員   上記で設定する                                                                                                    | 生年月日                            | 1980/09/2 <mark>6</mark> |                                                                                                    |
| お住まい 東京都   職種 会社員                                                                                                    | 性別                              | 男性                       |                                                                                                    |
| 職種 会社員 ▼                                                                                                    | お住まい                            | 東京都                      | Y                                                                                                    |
| 上記で設定する                                                                                                    | 職種                              | 会社員                      | ×                                                                                                    |
|                                                                                                    |                                 | 上記で設定する                  |                                                                                                    |
|                                                                                                    |                                 |                          |                                                                                                    |

入力した内容に誤りがなけれ ば「アプリをスタート」ボタ ンを押してください。

| 📶 UQ mobile 奈                      | 10:40                    | @ 🏽 87% 🔳    |
|------------------------------------|--------------------------|--------------|
| <u>ل</u>                           | うこそ健康アプリへ                |              |
| 設定お疲れ様でし;<br>下記の内容でよろ<br>タンをタップして、 | た!<br>しければ「アプリを<br>ください! | ニスタート」ボ      |
| ニックネーム                             | タロウさん                    |              |
| 生年月日                               | 1980年9月2                 | 26 日         |
| 性別                                 | 男性                       |              |
| お住まい                               | 東京都                      |              |
| 職種                                 | 会社員                      |              |
|                                    | プリをスタート                  | $\mathbf{>}$ |
|                                    | 戻る                       |              |
|                                    |                          |              |

データのアクセス許可画面が 表示されるのですべてのカテ ゴリーをオンにしたあと「許 可」ボタンを押して初期設定 完了です。

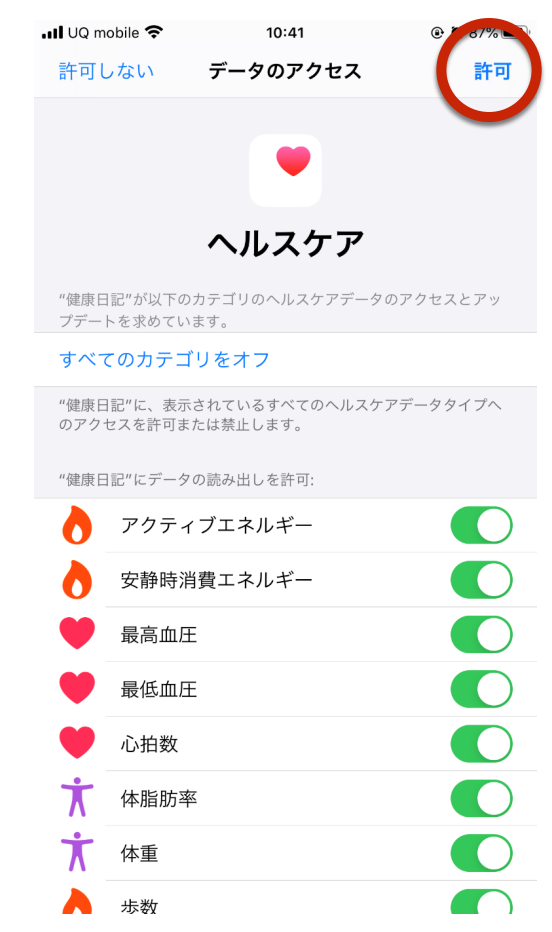

## アプリ利用方法:新型コロナウィルスに関する特設ページ

動画でもご覧いただけます → <u>https://youtu.be/7v1Bd6A3A80</u>

「新型コロナウイルス特設ページ」ボタンを押すことで、特設ページへ移動します。

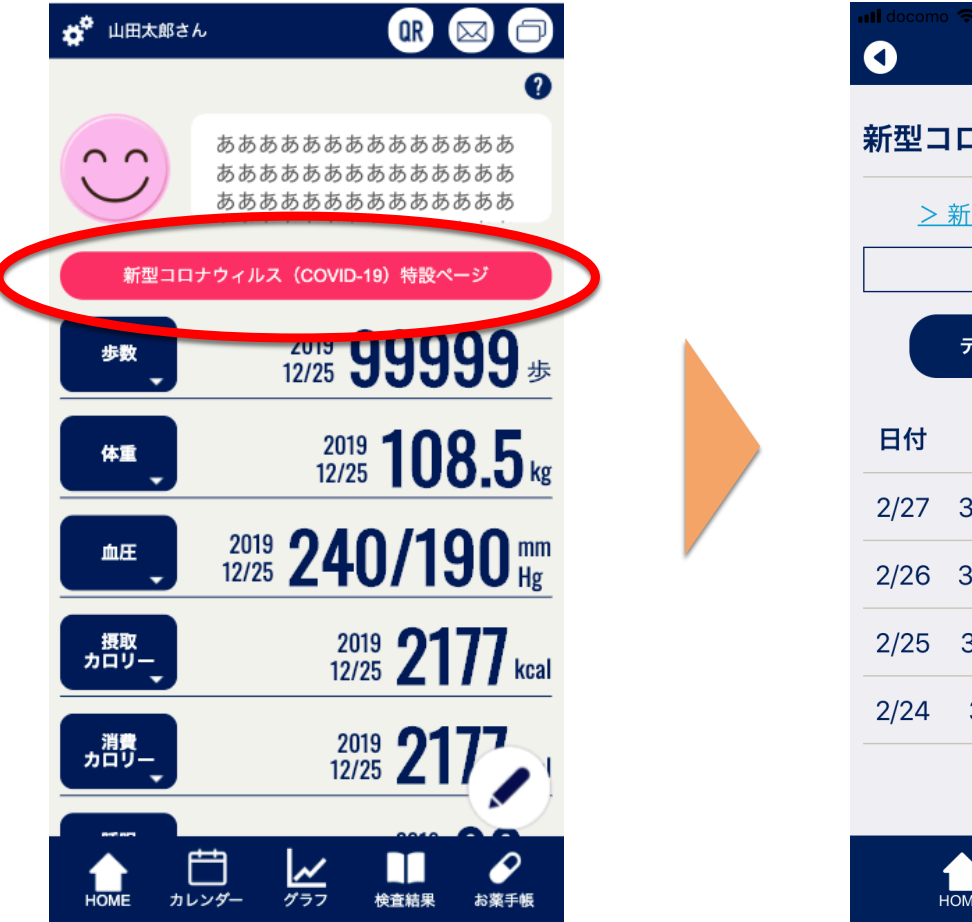

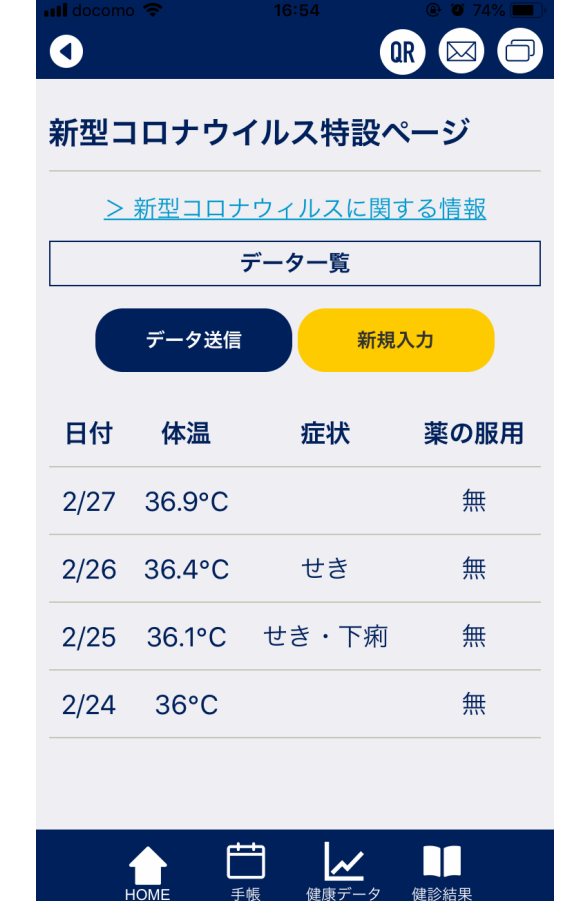

### アプリ利用方法:新型コロナ関連情報登録

特設ページより、新型コロナに関する健康観察データの登録が可能です。 同一日付で登録した場合は、新しく登録されたデータで上書きします。

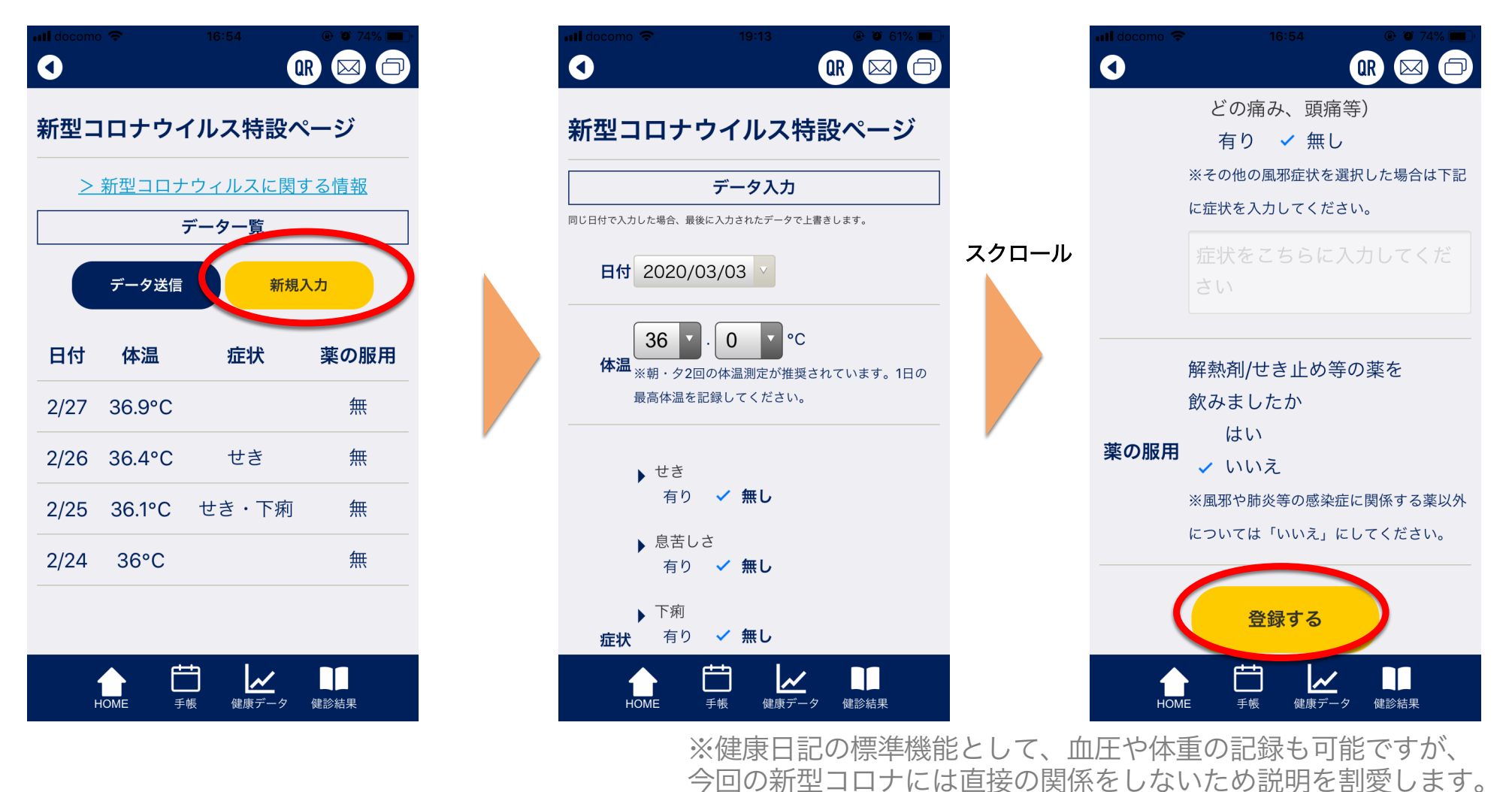

# アプリ利用方法:新型コロナ関連データ送信

アプリ内に登録された新型コロナ関連データは CSV形式でメール送信できます。

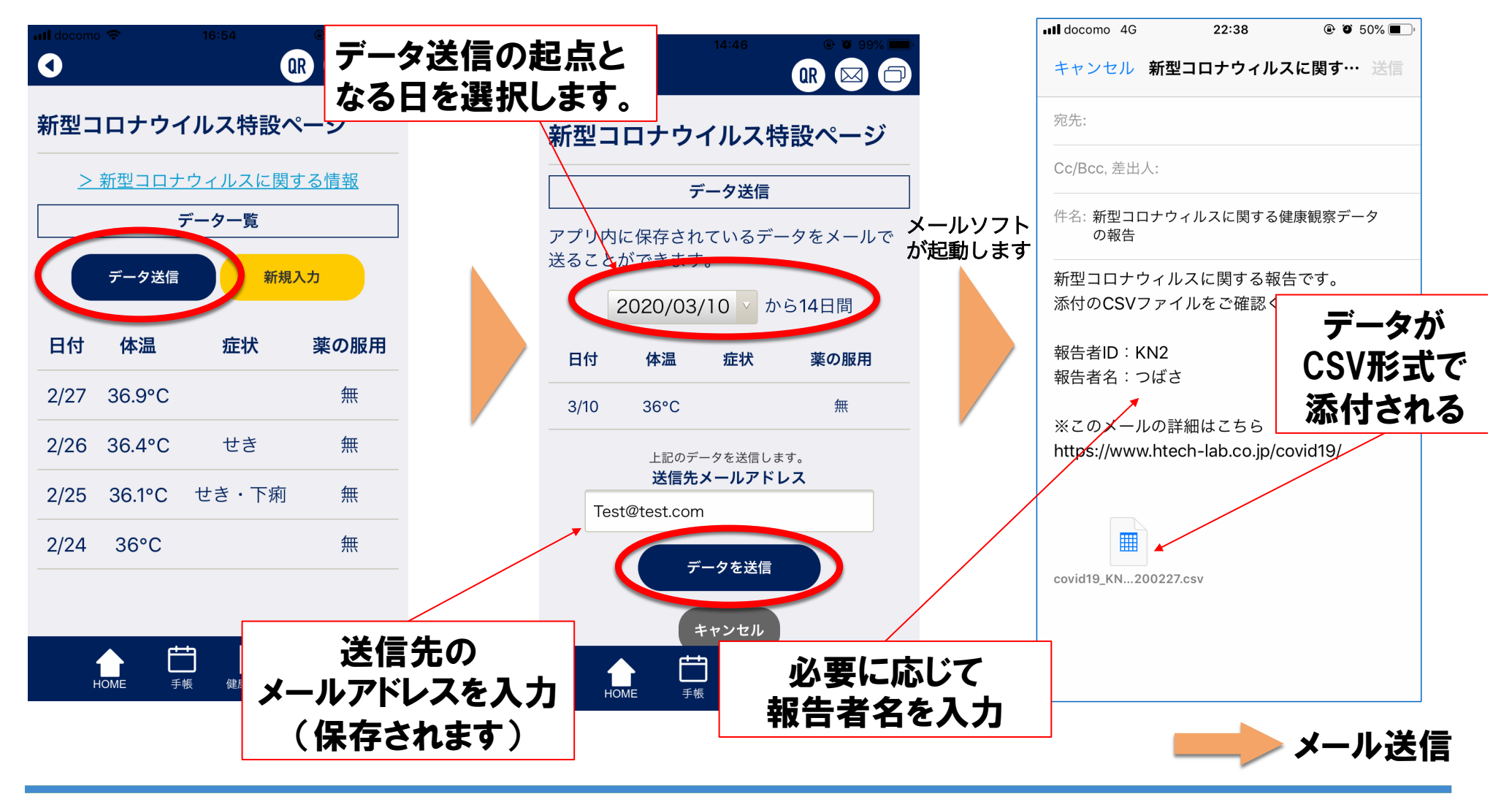

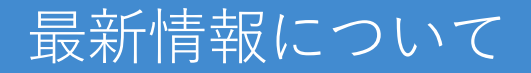

# 本アプリに関する最新の情報は、 以下のウェブサイトをご覧ください。

# https://www.htech-lab.co.jp/covid19/

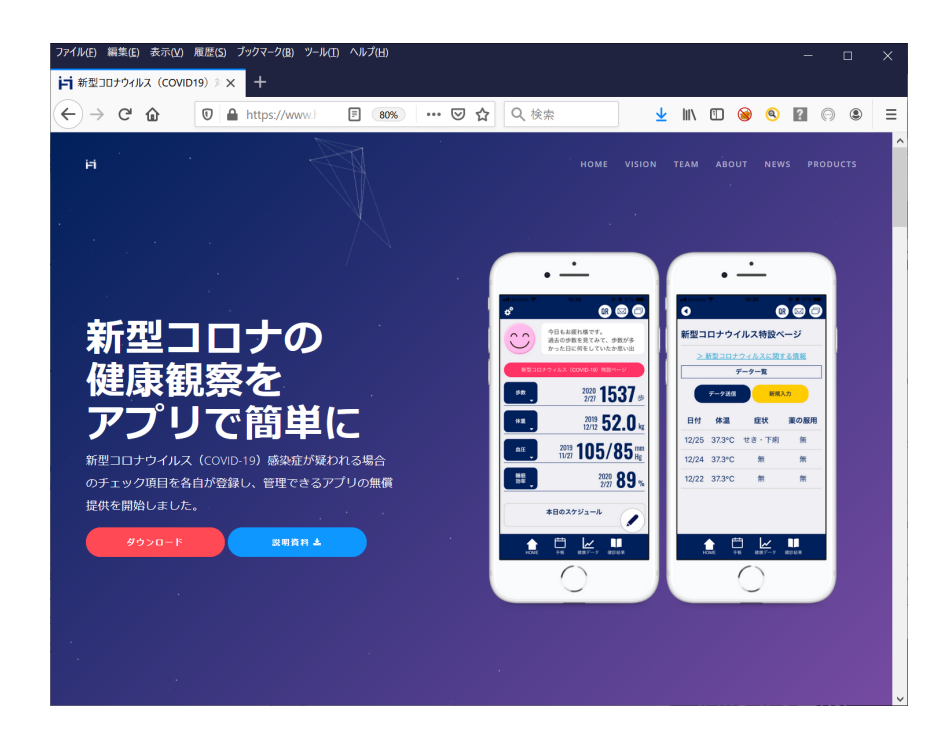